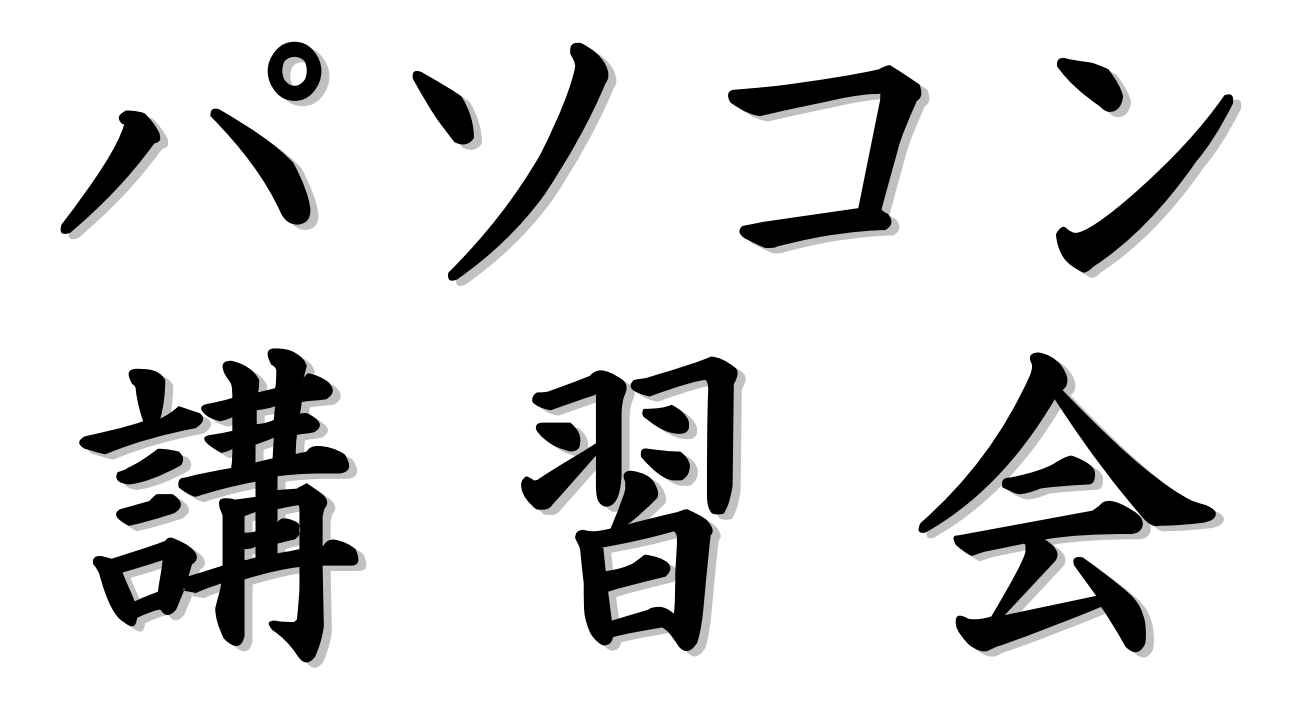

期間:2019年10月~12月(全12回 24時間)

時間:午前9:00 ~午前11:00

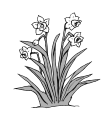

Name

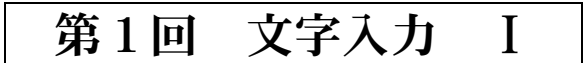

# 「パソコンの基本操作と

# 基本的な文字入力方法」

第1回 文字入力 I 「パソコンの基本操作と基本的な文字入力方法」

第1回では以下の事について学びます。

電源のON スタート画面について クリック プログラムの起動と終了 電源のOFF キーボード キーの配置 指とキー ①どの指でどのキーを押すか ②ホームポジション ③手の形 文字入力の仕方 1. 英字 小文字の入力 2. 文字を消す 3. 改行 4. 数字の入力 5. 記号の入力 6. 大文字の入力

7. ひらがなの入力

## デスクトップ

パソコンの電源をONにすると、ウィンドウズVista(orウィンドウズ7)が最初に 起動します。ウィンドウズVistaは最初に以下のような画面が表示されます。この画 面のことを"デスクトップ"と呼びます。すなわち作業を行う"机の上"という意味です。

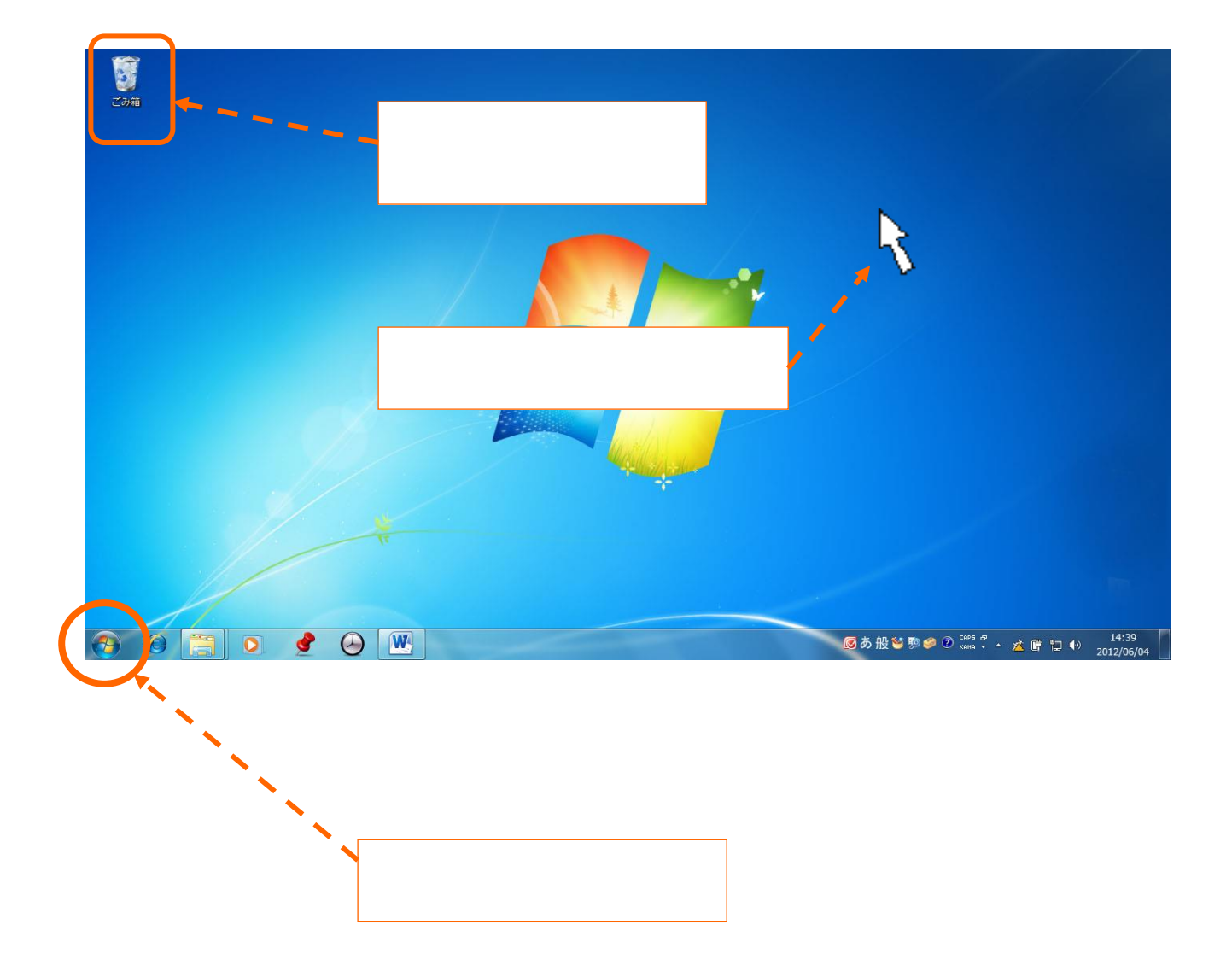

## クリック

マウス操作には、一応いくつかの基本操作がありますが最初に"クリック"を覚えてください。

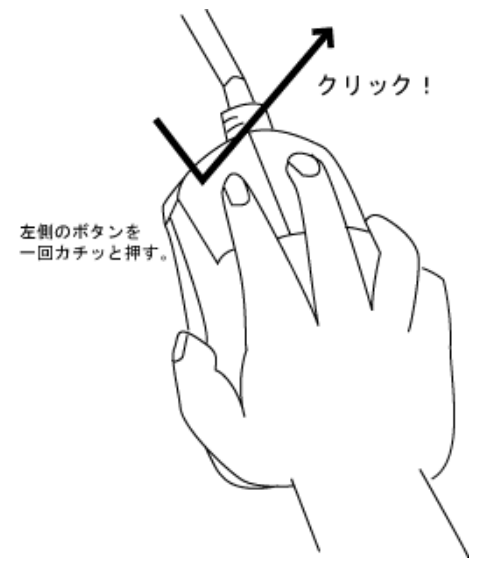

また左側のボタンんを連続して2回速くクリックすることを "ダブルクリック" といいます。

## プログラムの起動と終了

起動時

デスクトップにあるアイコンの上にマウスポインタをおいてダブルクリックしてください。 ここでは、ワープロソフト『ワード』を起動します。

| VV |  |
|----|--|
|    |  |

Microsoft Word2016

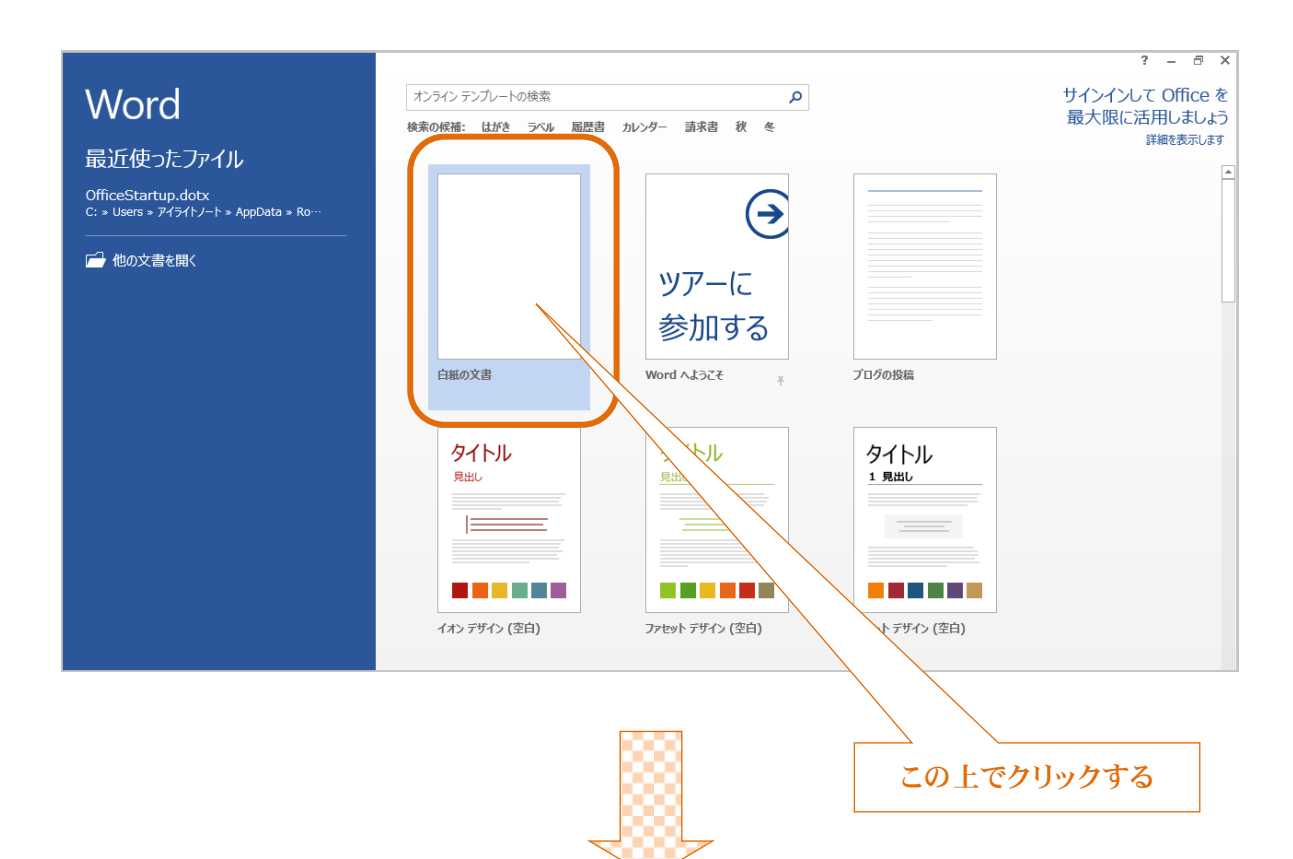

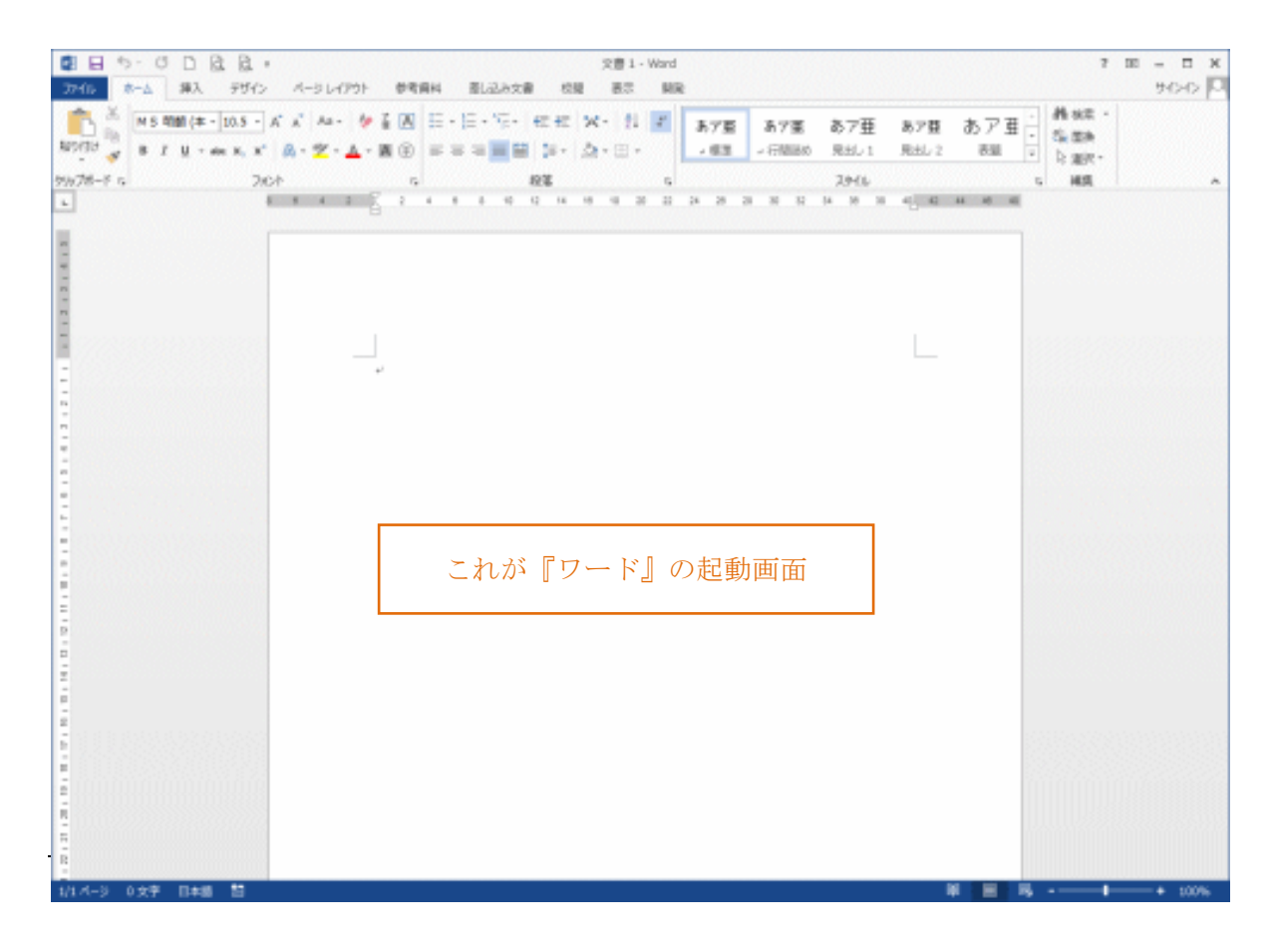

1-5

#### <u>終了時</u>

【ファイル】→【終了】をクリックします。

| ές 74<br>Ι | а<br>алария<br>алария<br>ала<br>алария<br>а<br>ала<br>ала<br>ала<br>ала<br>а<br>а<br>а<br>а<br>а<br>а<br>а<br>а<br>а<br>а | 1928 (1 2 14 00 01 20 2                                                                                          | 2940<br>2 2 2 2 2 2 2 2 2 2 2 2 2 2 2 2 2 2 2 | 9<br>38 40 <mark>. 42 44 48</mark> 9 |  |
|------------|----------------------------------------------------------------------------------------------------|----------------------------------------------------------------------------------------------------|-----------------------------------------------|--------------------------------------|--|
|            |                                                                                                    |                                                                                                    |                                               |                                      |  |
|            |                                                                                                    |                                                                                                    |                                               |                                      |  |
|            |                                                                                                    |                                                                                                    |                                               |                                      |  |
|            |                                                                                                    | and the second second second second second second second second second second second second second second second |                                               |                                      |  |

#### 電源のOFF

必ず終了の手順にしたがってください。いきなり電源を落としてはいけません。

【スタートボタン】→【シャットダウン】

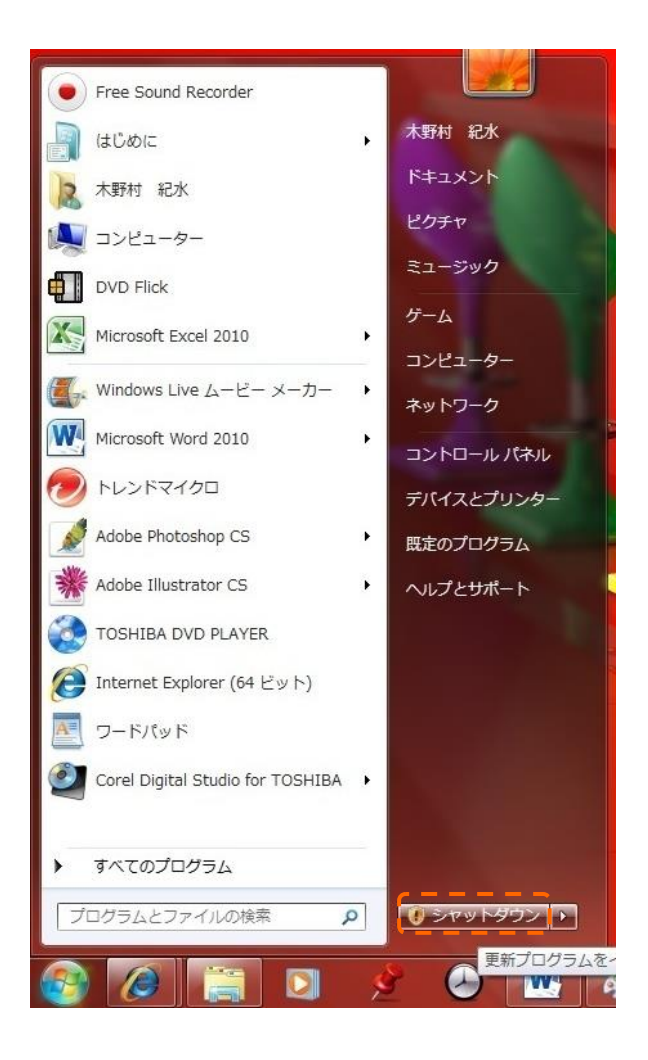

#### あとは自動的に電源が切られます。何もする必要はありません。

#### キーの配置

キーボードにはさまざまな機能を持ったさまざまなキーがあります。

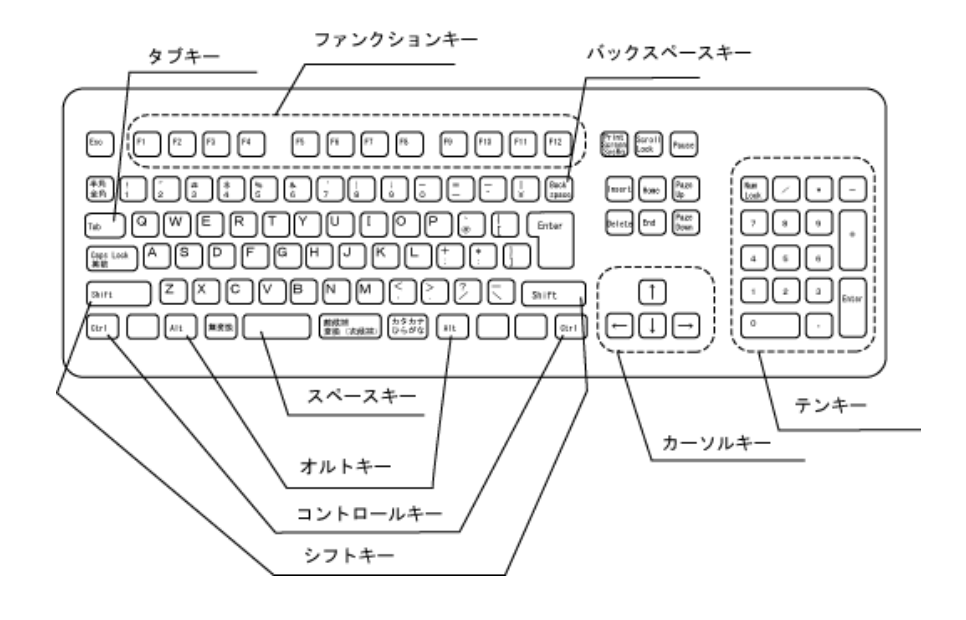

一度に覚えることはできませんので順々に少しずつ学んでいきましょう。

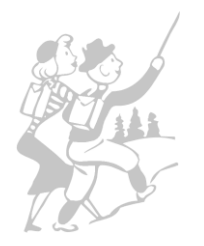

## 指とキー

#### ①どの指でどのキーを押すか

主なキーはどの指でタッチするのかが決まっています。以下の通りです。

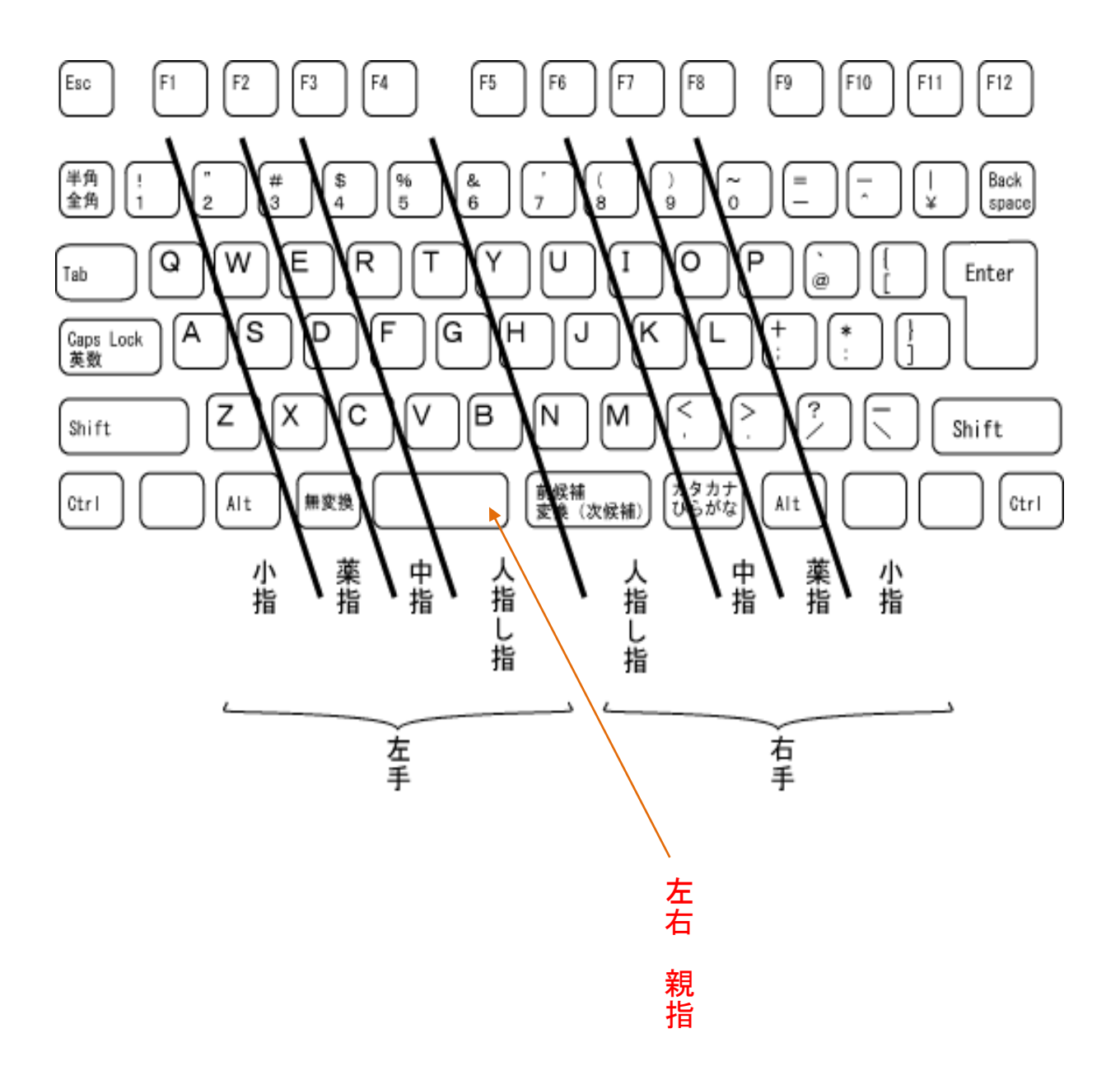

#### ②ホームポジション

キーボードを操作するとき、両手の指を置く基準となる位置をホームポジションといいま す。ホームポジションは、左手の指を A S D F (人差指が F),右手の指を J K L ; (人差指が J)のキーに置いた位置になります。両手の親指は軽くスペースキーの 上に置きます。操作を休止したときには必ず両手の指がホームポジションへ置かれているよ うにしましょう。

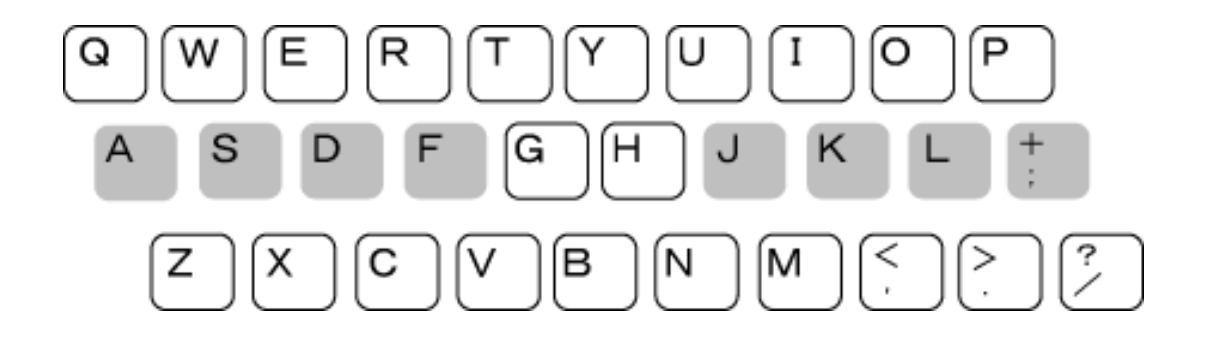

#### ③手の形

卵を握るような気持ちで、軽く曲げて、ホームポジションに置いてください。指先がキー の表面に当たるようにして軽くたたき、押しっぱなしにしないで、打ち終わったらすぐに指 をキーから離します。

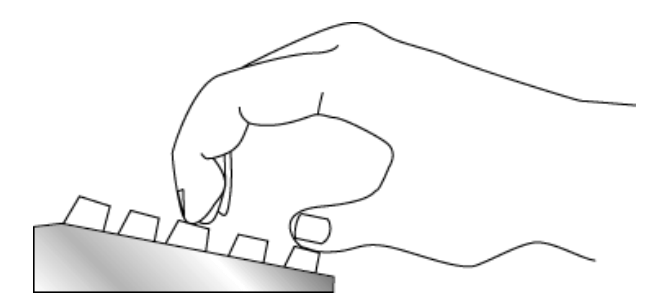

## 文字入力のしかた

【入力操作・1】英字 小文字の入力

そのまま何の操作もいりません。英字のキーを探しながら入力します。

<練習1 >以下のように入力しなさい。(小文字入力)

abcdefghijklmnopqrstuvwxyz,.

練習は以下の事に気をつけて!

- 1. 指を間違えない
- 2. 指がキーから離れない
- 3.スムーズに打つ

| 合 | 格 | 印 |  |
|---|---|---|--|
|   |   |   |  |
|   |   |   |  |
|   |   |   |  |
|   |   |   |  |
| 月 |   | 日 |  |

入所式1h 📂

【入力操作・2】 文字を消す

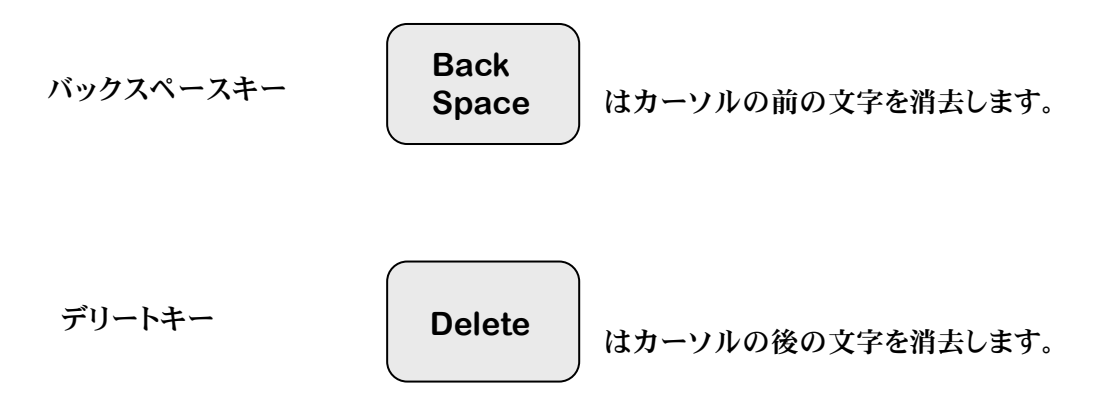

チャレンジ問題

#### 【入力操作・3】 改行

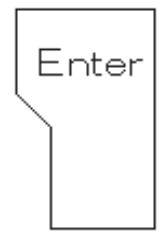

エンターキーを押します。

行を削除するときはバックスペースキーかデリートキーを使 います。

<練習2 >改行して以下のように入力しなさい。(改行)

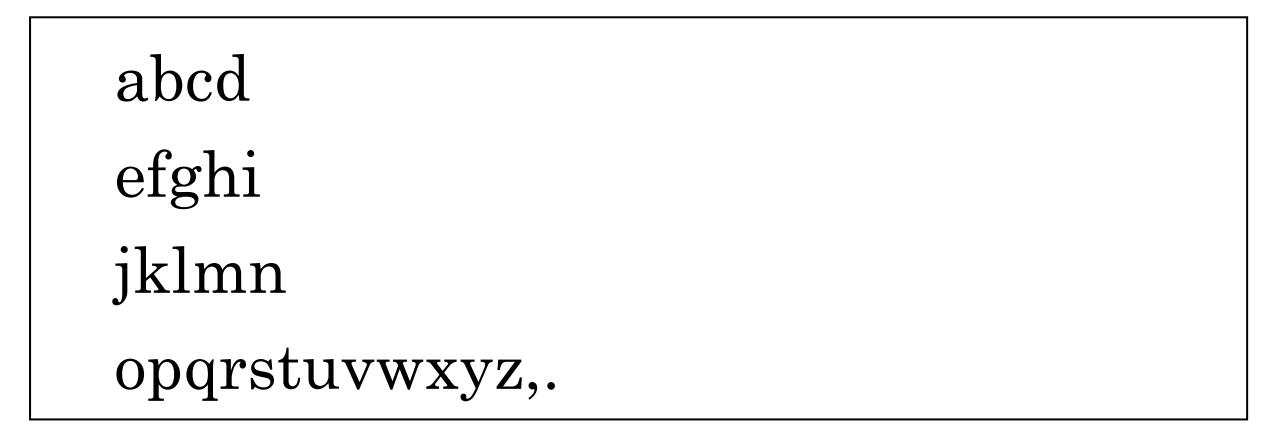

【入力操作・4】数字の入力

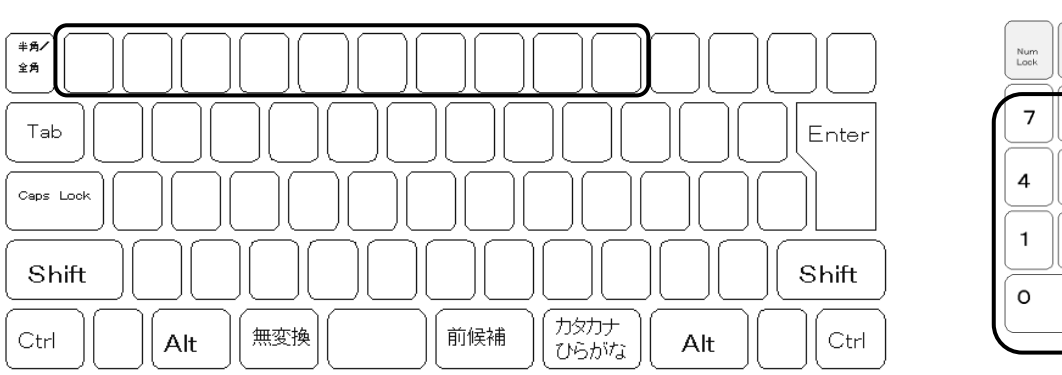

テンキー

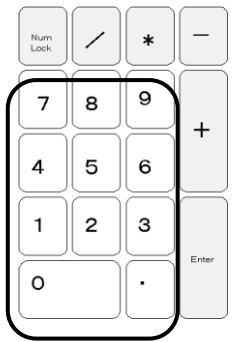

<練習3>以下のように入力しなさい。(数字入力)

## 1234567890

【入力操作・5】記号の入力

キーの上に表示されている記号を入力するときはシフトキーを使います。

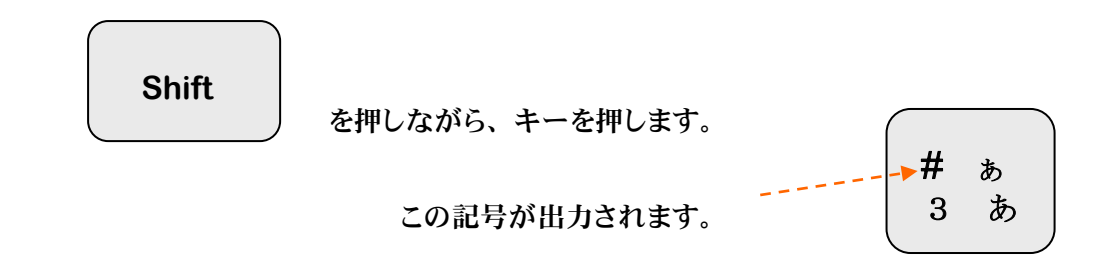

<練習4>以下のように入力しなさい。(記号入力)

余裕あれば・・・

,<.>/?\_]}:\*;+[{@`¥|^~=(&%\$#"!

1h 📂

#### 【入力操作・6】大文字の入力

通常は小文字入力になっていますが、シフトキーを押しながら英字キーを押すと大文 字になります。

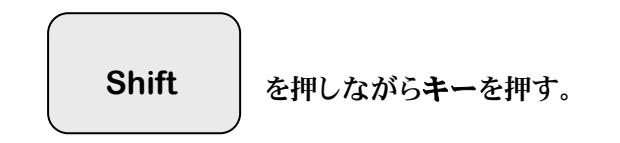

<練習5>以下のように入力しなさい。(大文字入力)

# ABCDEFGHIJKLMNOPQRSTUVWXYZ

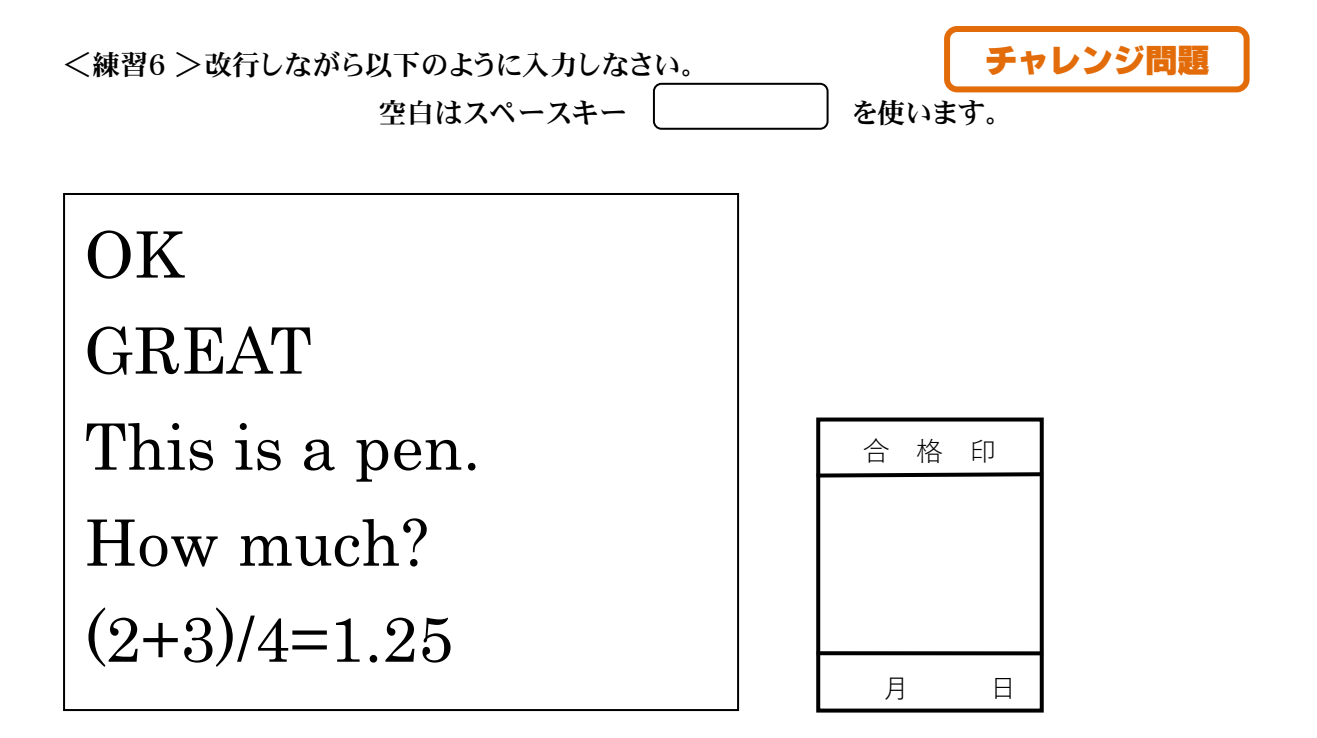

#### 【入力操作・7】ひらがなの入力

ひらがなや漢字を入力するときは日本語FEPを使います。

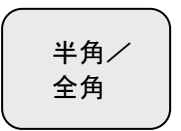

画面右下のツールバーがかわります。

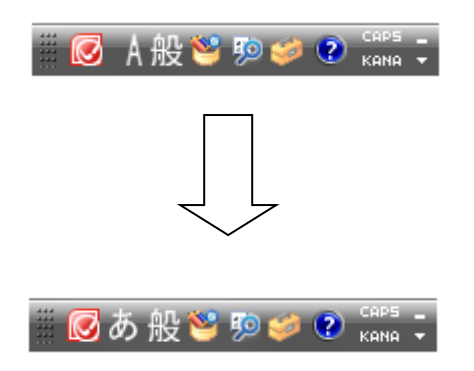

左端が上のように"あ"になっているときはひらがな、漢字の入力できる状態です。

| あ | あ   | い   | う          | え   | お   | あ     | いう    | え お   |
|---|-----|-----|------------|-----|-----|-------|-------|-------|
| - | a   | i   | u          | е   | ο   | хах   | i xu  | хехо  |
| か | か   | き   | <          | け   | ζ   | きゃ    | きゅ    | きょ    |
|   | k a | k i | k u        | k e | кo  | kуа   | k y u | kуo   |
| や | さ   | L   | す          | せ   | そ   | しゃ    | しゅ    | しょ    |
|   | s a | s i | s u        | s e | S 0 | s y a | s y u | s y o |
| た | た   | ち   | っ          | τ   | と   | ちゃ    | ちゅ    | ちょ    |
|   | t a | ti  | tu         | t e | tο  | tуа   | t y u | tуo   |
| な | な   | に   | ぬ          | ね   | Ø   | にゃ    | にゅ    | にょ    |
|   | n a | n i | n u        | n e | no  | n y a | n y u | пуо   |
| は | は   | ひ   | ふ          | ~   | ほ   | ひゃ    | ひゅ    | ひょ    |
|   | h a | h i | h u        | h e | ho  | hуа   | h y u | h y o |
| ま | ま   | み   | む          | め   | も   | みゃ    | みゅ    | みよ    |
|   | m a | m i | m u        | m e | m o | m y a | туu   | туо   |
| や | セ   |     | ゆ          |     | よ   | や     | þ     | よ     |
|   | уа  |     | уu         |     | уо  | хуа   | хуи   | хуо   |
| 5 | 5   | 4   | る          | れ   | ろ   | りゃ    | りゅ    | りょ    |
|   | r a | r i | r u        | r e | r o | гуа   | r y u | rуо   |
| わ | わ   |     | を          |     | ん   |       |       |       |
|   | w a |     | <b>w</b> 0 |     | n n |       |       |       |
| が | が   | ぎ   | ۲,         | げ   | ػ   | ぎゃ    | ぎゅ    | ぎょ    |
|   | ga  | g i | gu         | ge  | go  | gуа   | gyu   | gуо   |
| ざ | ざ   | じ   | ず          | ぜ   | ぞ   | じゃ    | じゅ    | じょ    |
|   | za  | zi  | zu         | ze  | ZO  | ja    | ju    | jo    |
| だ | だ   | ぢ   | ブ          | で   | ど   | ぢゃ    | ぢゅ    | ぢょ    |
|   | d a | d i | d u        | d e | do  | dуа   | d y u | dуo   |

| <ローマ字入力・ | かな対応表> |
|----------|--------|
|----------|--------|

| ば | ば び ぶ べ ぼ<br>babibubebo        | びゃ びゅ びょ<br>bya byu byo           |
|---|--------------------------------|-----------------------------------|
| ぱ | ぱ ぴ ぷ ぺ ぽ<br>papipupepo        | ぴゃ ぴゅ ぴょ<br>руа руи руо           |
|   | ふや ふゆ ふよ<br>fya fyu fyo        | ふぁ ふぃ ふえ ふぉ<br>fafifefo           |
|   | でや でい でゆ でよ<br>dha dhi dhu dho | つあ つい つえ つお てい<br>tsatsitsetsothi |
|   |                                | ヴァ ヴィ ヴ ヴェ ヴォ<br>va vi vu ve vo   |

<練習7 >以下のように入力しなさい。(ひらがな入力)

| あいうえお   | かきくけこ    | さしすせそ  |
|---------|----------|--------|
| たちつてと   | なにぬねの    | はひふへほ  |
| まみむめも   | やゆよ      | らりるれろ  |
| わをん     | がぎぐげご    | ざじずぜぞ  |
| あいうえお   | きゃきゅきょ   | しゃしゅしょ |
| ちゃちゅちょ  | にゃにゅにょ   | ひゃひゅひょ |
| みゃみゅみよ  | やゆよ      | りゃりゅりょ |
| ぎゃぎゅぎょ  | じゃじゅじょ   | だぢづでど  |
| ばびぶべぼ   | ふゃふゅふよ   | でゃでゅでよ |
| ぢゃぢゅぢょ  | びゃびゅびょ   | ぴゃぴゅぴょ |
| ふぁふぃふぇ」 | ふお つあついう | つえつおてい |